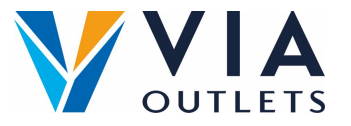

## Jak zarejestrować się, zalogować i zapisać APP

- Krok 1: Powinieneś już otrzymać e-mail z zaproszeniem do rejestracji w MobieTrain z
- Krok 2: Kliknij na Zarejestruj się wybierz własne hasło i potwierdź.
- Krok 3: Aby się zalogować, po prostu zeskanuj ten kod QR lub wejdź na stronę: https://app.mobietrain.com

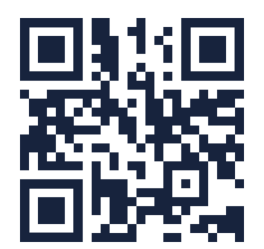

Po potwierdzeniu, aplikacja przeniesie Cię z powrotem do ekranu logowania. zanim się zalogujesz, zapisz aplikację na swoim telefonie!

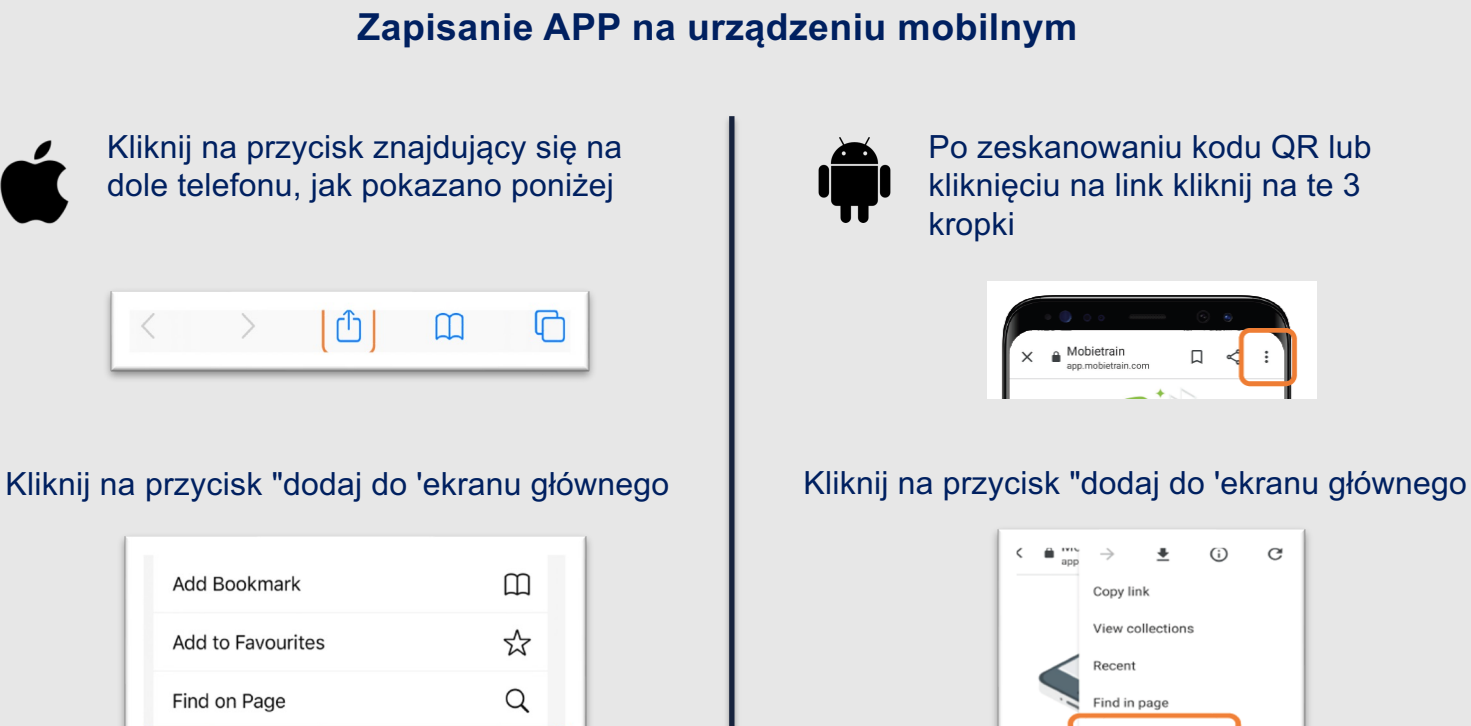

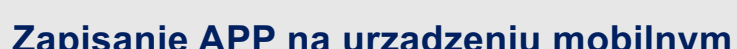

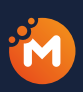

(+)

Add to Home Screen

Add to Home scre

Desktop site